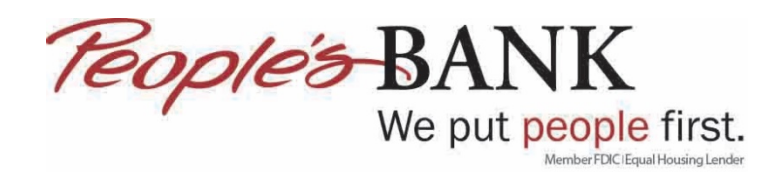

## **Quicken Web Connect – Adding Additional Accounts**

- 1. Open Quicken
- 2. Click on the + next to ACCOUNT

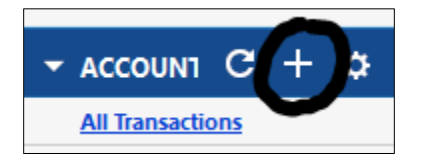

3. Select Checking or Savings

| dd Account                                     |                            |                                                                                                    |
|------------------------------------------------|----------------------------|----------------------------------------------------------------------------------------------------|
| Primary Accounts                               | Spending & Saving          | Investing & Retirement                                                                                                  |
| ror managing your mances                       | Checking                   | Brokerage                                                                                                    |
|                                                | Credit Card                | 401(k) or 403(b)                                                                                                    |
|                                                | Savings                    | IRA or Keogh Plan                                                                                                    |
|                                                | Cash                       | 529 Plan                                                                                                    |
| Property & Debt<br>For tracking your net worth | Property & Assets<br>House | Loans & Debt                                                                                                    |
|                                                | Vehicle                    | 401 (k) or 403(b)<br>IRA or Keogh Plan<br>529 Plan<br>Loans & Debt<br>Loan<br>Home Equity Line (HELC<br>Other Liability |
|                                                | Other Asset                |                                                                                                    |
|                                                |                            |                                                                                                    |
|                                                |                            |                                                                                                    |

4. Type in Peoples Bank of Commerce and then select it from the list, click Next

| nter the name of your financial institution peoples bank of commerce |  |
|----------------------------------------------------------------------|--|
| All results                                                          |  |
| Peoples Bank of Commerce MN                                          |  |
| Peoples Bank of Commerce-Medford -                                   |  |
| People's Bank of Commerce                                            |  |
| Peoples Bank of Commerce MN                                          |  |
| Peoples Bank of Commerce-Medford -                                   |  |
|                                                                      |  |
|                                                                      |  |
|                                                                      |  |

5. Enter in your online banking Username and Password then click Connect

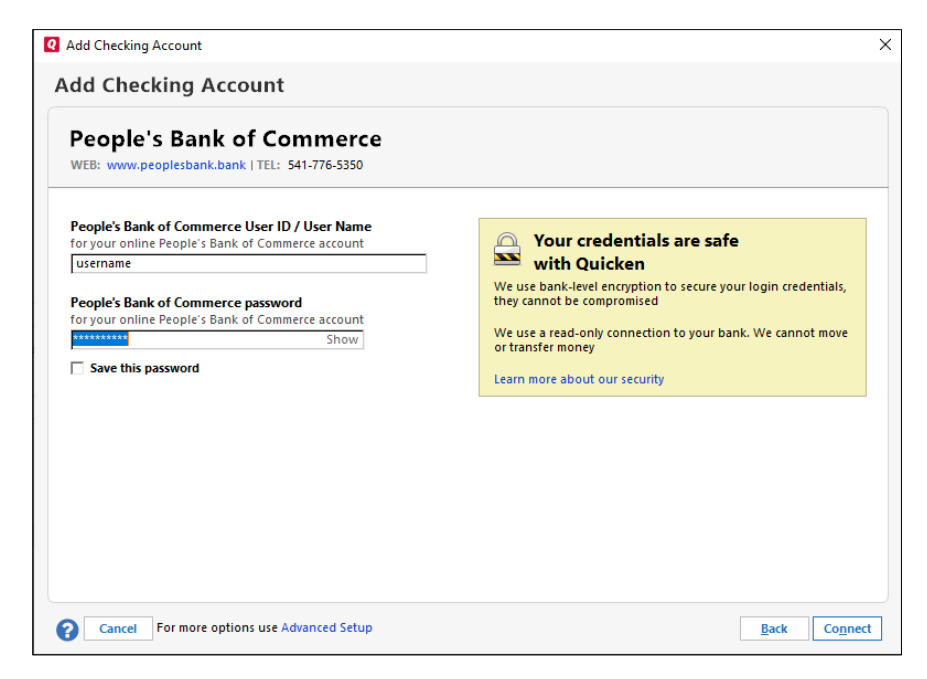

6. Quicken will give you a status screen as it finds and adds the additional accounts from online banking

| <b>Q</b> Add Check | ng Account                                        | × |
|--------------------|---------------------------------------------------|---|
| Add Ch             | ecking Account                                    |   |
|                    | Adding your accounts at People's Bank of Commerce |   |
|                    | $\mathbf{O}$                                      |   |
|                    |                                                   |   |
| •                  | <u>B</u> ack Connect                              |   |

## 7. An Accounts Added screen will display

| Peo<br>WEB: V | ple's Bank of Commerce                                                                                                    |                                              |  |
|---------------|----------------------------------------------------------------------------------------------------|----------------------------------------------|--|
| ~             | Checking Checking Che | Sync to Quicken Cloud<br>for Mobile & Alerts |  |
| ~             | Checking <b>Checking</b><br>Downloaded and categorized transactions from the last 181 days.                                                                                                    | Sync to Quicken Cloud<br>for Mobile & Alerts |  |
| ~             | Savings <b>Contractions</b> .<br>Downloaded and categorized transactions from the last 179 days.                                                                                                    | Sync to Quicken Cloud<br>for Mobile & Alerts |  |
| ~             | Savings <b>Example</b> .<br>Downloaded and categorized transactions from the last 163 days.                                                                                                    | Sync to Quicken Cloud<br>for Mobile & Alerts |  |
| ~             | Savings <b>Carterians</b><br>Downloaded and categorized transactions from the last 181 days.                                                                                                    | Sync to Quicken Cloud<br>for Mobile & Alerts |  |
| . 🔺           | Savings                                                                                                    | Sync to Quicken Cloud                        |  |

8. To update accounts click the refresh arrow next to ACCOUNT

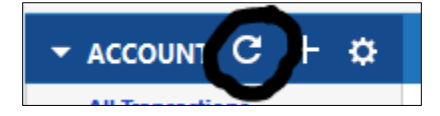